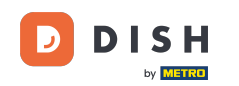

i

Bienvenue sur le tableau de bord de DISH Reservation . Dans ce tutoriel, nous vous montrons comment gérer les paramètres de votre compte.

| <b>DISH</b> RESERVATION          |                                                                                                    |                           |                           |                             | <b>*</b> • | Test Bist | ro Trainin  | g 🖸           |             |        |
|----------------------------------|----------------------------------------------------------------------------------------------------|---------------------------|---------------------------|-----------------------------|------------|-----------|-------------|---------------|-------------|--------|
| Reservations                     | Have a walk-in customer? Records reservation book!                                                                                                    | eived a reservation reque | est over phone / email? D | on't forget to add it to yo | ur         | WALK-IN   |             | D RESERVA     |             |        |
| न्न Table plan<br><b>११</b> Menu | <ul> <li>Image: Constraint of the second second</li></ul> |                           | Thu, 28 Sep - Th          | nu, 28 Sep                  |            |           |             | =             |             |        |
| 🚢 Guests                         | There is <b>1</b> active limit configur                                                                                                    | ed for the selected time  | period                    |                             |            |           |             | Show r        | nore 🗸      |        |
| Feedback                         |                                                                                                    |                           |                           |                             |            |           |             |               |             |        |
| 🗠 Reports                        |                                                                                                    | ⊖ Completed               | Upcoming                  | ⊖ Cancelled                 |            | 0 🔄       | <b>**</b> 0 | <b>H</b> 0/37 |             |        |
| 🏟 Settings 👻                     |                                                                                                    |                           |                           |                             |            |           |             |               |             |        |
|                                  |                                                                                                    |                           | No reservatio             | bos available               |            |           |             |               |             |        |
|                                  |                                                                                                    |                           | No reservatio             |                             |            |           |             |               |             |        |
| Too many guests in house?        | Print                                                                                                    |                           |                           |                             |            |           |             |               | 6           |        |
| Pause online reservations        | Designed by Hospitality Digital GmbH. All                                                                                                    | rights reserved.          |                           |                             | FAQ   Ter  | ms of use | Imprint     | Data privacy  | Privacy Set | ttings |

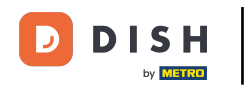

### • Tout d'abord, allez dans Paramètres dans le menu à votre gauche.

| <b>DISH</b> RESERVATION   |                                               |                              |                            |                               | <b>*</b> *  | Test Bistı | ro Trainin   | g 🖸           | 월 ~         |        |
|---------------------------|-----------------------------------------------|------------------------------|----------------------------|-------------------------------|-------------|------------|--------------|---------------|-------------|--------|
| Reservations              | Have a walk-in customer?<br>reservation book! | Received a reservation rec   | quest over phone / email?  | Don't forget to add it to you | r 🧲         | WALK-IN    |              | D RESERVA     | TION        |        |
| Ħ Table plan              |                                               |                              |                            |                               |             |            |              |               |             |        |
| 🎢 Menu                    | <                                             |                              | Thu, 28 Sep - <sup>-</sup> | Thu, 28 Sep                   |             |            |              | =             |             |        |
| 🐣 Guests                  | There is <b>1</b> active limit cont           | figured for the selected tin | ne period                  |                               |             |            |              | Show          | more 🗸      |        |
| Feedback                  |                                               |                              |                            |                               |             |            |              |               |             |        |
| 🗠 Reports                 |                                               | ⊖ Completed                  | Upcoming                   |                               |             | 0          | <b>:::</b> 0 | <b>F</b> 0/37 |             |        |
| 💠 Settings 👻              |                                               |                              |                            |                               |             |            |              |               |             |        |
|                           |                                               |                              | No reservat                | tions available               |             |            |              |               |             |        |
|                           | Print                                         |                              |                            |                               |             |            |              |               | 6           |        |
| Pause online reservations | Designed by Hospitality Digital Gml           | bH. All rights reserved.     |                            |                               | FAQ   Terrr | ns of use  | Imprint      | Data privacy  | Privacy Set | ttings |

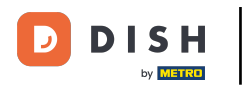

## Et puis sélectionnez Compte .

| <b>DISH</b> RESERVATION                |                                           |                                  |                           |                              | <b>*</b> • | Test Bist | ro Trainin  | g 🖸           | <u> </u>   |         |
|----------------------------------------|-------------------------------------------|----------------------------------|---------------------------|------------------------------|------------|-----------|-------------|---------------|------------|---------|
| Reservations                           | Have a walk-in custo<br>reservation book! | mer? Received a reservation re   | quest over phone / email? | Don't forget to add it to yo | bur        | WALK-IN   | AD          | D RESERVA     | TION       |         |
| 🛏 Table plan                           |                                           |                                  |                           |                              |            |           |             |               |            |         |
| 🍴 Menu                                 |                                           |                                  | Thu, 28 Sep -             | Thu, 28 Sep                  |            |           |             | -             |            |         |
| 📇 Guests                               | There is <b>1</b> active limit            | t configured for the selected ti | me period                 |                              |            |           |             | Show          | more 🗸     |         |
| Feedback                               |                                           |                                  |                           |                              |            |           |             |               |            |         |
| 🗠 Reports                              |                                           |                                  | Upcoming                  | ⊖ Cancelled                  |            | 0 🔄       | <b>**</b> 0 | <b>H</b> 0/37 |            |         |
| 🌣 Settings 🗸                           |                                           |                                  |                           |                              |            |           |             |               |            |         |
| () Hours                               |                                           |                                  |                           |                              |            |           |             |               |            |         |
| Reservations                           |                                           |                                  |                           |                              |            |           |             |               |            |         |
| 🛱 Tables/Seats                         |                                           |                                  |                           |                              |            |           |             |               |            |         |
| Reservation limits                     |                                           |                                  |                           | N                            |            |           |             |               |            |         |
| <b>%</b> Offers                        |                                           |                                  |                           |                              |            |           |             |               |            |         |
| ර Notifications                        |                                           |                                  | No reserva                | tions available              |            |           |             |               |            |         |
| 希 Account                              |                                           |                                  |                           |                              |            |           |             |               |            |         |
| ${oldsymbol \mathscr{O}}$ Integrations | Print                                     |                                  |                           |                              |            |           |             |               | 6          |         |
| Too many guests in house?              | Designed by Hospitality Digit             | al GmbH. All rights reserved.    |                           |                              | FAQ   Ter  | ms of use | Imprint     | Data privacy  | Privacy Se | attings |

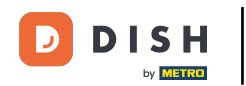

Ensuite, sous Mon établissement , vous pouvez modifier les détails de l'établissement et les informations de contact.

| <b>DISH</b> RESERVATION                   |                                                      |                      |                      |                                                     | <b>*</b> * | Test Bistro Training 🕤             | ₩~ •                 |
|-------------------------------------------|------------------------------------------------------|----------------------|----------------------|-----------------------------------------------------|------------|------------------------------------|----------------------|
| Reservations                              | W Est                                                | tablishment          |                      |                                                     | 6          | My Data                            |                      |
| 🎮 Table plan                              | Establishment details                                |                      |                      | Contact                                             |            |                                    |                      |
| 🎢 Menu                                    | Establishment name Test Bistro Training              |                      |                      | Phone (+49) •                                       | 9876543210 | )                                  |                      |
| 🚢 Guests                                  | Street                                               |                      |                      | Email                                               |            |                                    |                      |
| edback                                    | Training Street 007                                  |                      |                      | training@dish.digi                                  | tal        |                                    |                      |
| 🗠 Reports                                 | Additional                                           | Country<br>Germany   |                      | Website https://test-bistro-training-bar.eatbu.com/ |            |                                    |                      |
| 🏟 Settings 👻                              |                                                      |                      |                      |                                                     |            |                                    |                      |
| () Hours                                  | Postal code                                          | Berlin               |                      | Contact language                                    |            |                                    |                      |
| 🖻 Reservations                            | Time zone                                            |                      |                      |                                                     |            |                                    |                      |
| 🛱 Tables/Seats                            | All dates of the reservation system will be          | e displayed ac       | cording to this time |                                                     |            |                                    |                      |
| 🛱 Reservation limits                      | zone. The time zone is derived from the              | restaurant add       | dress automatically. |                                                     |            |                                    |                      |
| % Offers                                  | Europe/Berlin                                        |                      |                      |                                                     |            |                                    |                      |
| 수 Notifications                           | Current time in this tir                             | me zone: 🕓 <b>04</b> | ::14 PM              |                                                     |            |                                    |                      |
| Account                                   |                                                      |                      |                      |                                                     |            |                                    | SAVE                 |
| ${ {oldsymbol { 	heta } } }$ Integrations |                                                      |                      |                      |                                                     |            |                                    |                      |
| foo many guests in house?                 | Designed by Hospitality Digital GmbH. All rights res | erved.               |                      |                                                     | FAQ   Ter  | rms of use   Imprint   Data privac | y   Privacy Settings |

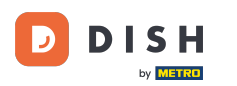

### Une fois que vous les avez modifiés, appliquez les modifications en cliquant sur ENREGISTRER .

| DISH RESERVATION                      |                                                      |                      |                      |                    | <b>♦</b> ° | Test Bistro Trainin | g 🖸          | 지<br>지 지 지 지 지 지 지 지 지 지 지 지 지 지 지 지 지 지 지 |        |
|---------------------------------------|------------------------------------------------------|----------------------|----------------------|--------------------|------------|---------------------|--------------|--------------------------------------------|--------|
| Reservations                          | My Establishment                                     |                      |                      |                    | 0          | My Data             |              |                                            |        |
| 🛏 Table plan                          | Establishment details                                |                      |                      | Contact            |            |                     |              |                                            |        |
| 🍴 Menu                                | Establishment name                                   |                      |                      | Phone (+49) -      | 9876543210 |                     |              |                                            |        |
| 🐣 Guests                              | Street                                               |                      |                      | Email              |            |                     |              |                                            |        |
| 🕲 Feedback                            | Training Street 007                                  |                      |                      | training@dish.digi | tal        |                     |              |                                            |        |
| 🗠 Reports                             | Additional                                           | Country              |                      | Website            |            |                     |              |                                            |        |
| 🗢 Settings 👻                          | Particles de                                         | C'h I                |                      |                    |            |                     |              |                                            |        |
| () Hours                              | 10000                                                | Berlin               |                      | Deutsch            |            |                     |              | -                                          |        |
| D Reservations                        | Time zone                                            |                      |                      |                    |            |                     |              |                                            |        |
| 🛱 Tables/Seats                        | All dates of the reservation system will be          | e displayed ac       | cording to this time |                    |            |                     |              |                                            |        |
| Reservation limits                    | zone. The time zone is derived from the              | restaurant add       | dress automatically. |                    |            |                     |              |                                            |        |
| % Offers                              | Europe/Berlin                                        |                      |                      |                    |            |                     |              |                                            |        |
| ♠ Notifications                       | Current time in this tir                             | me zone: 🕓 <b>04</b> | i:14 PM              |                    |            |                     |              |                                            |        |
| Account                               |                                                      |                      |                      |                    |            |                     | SA           | AVE                                        |        |
| ${oldsymbol \mathscr O}$ Integrations |                                                      |                      |                      |                    |            |                     |              |                                            | I      |
| oo many guests in house?              | Designed by Hospitality Digital GmbH. All rights res | served.              |                      |                    | FAQ   Ter  | ms of use   Imprint | Data privacy | Privacy Se                                 | ttings |

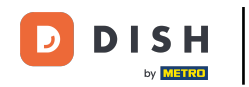

#### Pour gérer vos informations personnelles, cliquez sur Mes données .

| <b>DISH</b> RESERVATION                                |                                                                                                  |                 |                                              |                    | <b>≜</b> ° | Test Bistro Training         | ) │ ╬╞ ∽ (              | •    |
|--------------------------------------------------------|--------------------------------------------------------------------------------------------------|-----------------|----------------------------------------------|--------------------|------------|------------------------------|-------------------------|------|
| Reservations                                           | My Establishment                                                                                 |                 |                                              |                    | 9          | My Data                      |                         |      |
| 🛏 Table plan                                           | Establishment details                                                                            |                 |                                              | Contact            |            |                              |                         |      |
| 🍴 Menu                                                 | Establishment name                                                                               |                 |                                              | Phone (+49) -      | 9876543210 |                              |                         |      |
| 📇 Guests                                               | Street                                                                                           |                 |                                              | Email              |            |                              |                         |      |
| Feedback                                               | Training Street 007                                                                              |                 |                                              | training@dish.digi | tal        |                              |                         |      |
| 🗠 Reports                                              | Additional                                                                                       | Country         |                                              | Website            |            |                              |                         |      |
| 🗢 Settings 👻                                           | Postal code                                                                                      | City            |                                              | Contact language   |            |                              |                         |      |
| () Hours                                               | 10000                                                                                            | Berlin          |                                              | Deutsch            |            |                              | •                       |      |
| <ul> <li>Reservations</li> <li>Tables/Seats</li> </ul> | Time zone<br>All dates of the reservation system will<br>zone. The time zone is derived from the | be displayed ac | cording to this time<br>dress automatically. |                    |            |                              |                         |      |
| <ul><li>Reservation limits</li><li>% Offers</li></ul>  | Europe/Berlin                                                                                    |                 |                                              |                    |            |                              |                         |      |
| ♠ Notifications                                        | Current time in this t                                                                           | ime zone: 🛈 🛯   | i:14 PM                                      |                    |            |                              |                         |      |
| Account                                                |                                                                                                  |                 |                                              |                    |            |                              | SAVE                    |      |
| 𝔗 Integrations                                         |                                                                                                  |                 |                                              |                    |            |                              |                         |      |
| oo many guests in house?                               | Designed by Hospitality Digital GmbH. All rights re                                              | eserved.        |                                              |                    | FAQ   Ter  | ms of use   Imprint   Data p | privacy   Privacy Setti | ings |

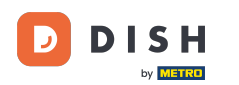

0

# Vous pouvez maintenant modifier vos informations personnelles . Remarque : cliquez sur ENREGISTRER lorsque vous avez terminé de modifier les informations.

| <b>DISH</b> RESERVATION   |                                                            | 🌲 🔹 Test Bistro Training 🕤 🛛 🎽 🕏                                                                                                    |
|---------------------------|------------------------------------------------------------|----------------------------------------------------------------------------------------------------|
| Reservations              | My Establishment                                           | <b>9</b> My Data                                                                                                    |
| Ħ Table plan              | Personal information                                       | Export data                                                                                                    |
| ¶ Menu                    | Salutation * Mr.                                           | You have the right to receive your data in a structured, commonly used and machine-readable format in order to transmit it to another controller. |
| 🐣 Guests                  | First name *                                               | 🛓 Export data                                                                                                    |
| 🕲 Feedback                | Test Max                                                   | Delete account                                                                                                    |
| 🗠 Reports                 | Last name *                                                | To delete your DISH Reservation account, please log into DISH                                                                                     |
| 🔹 Settings 👻              | Login e-mail                                               |                                                                                                    |
| () Hours                  | training@hd.digital                                        |                                                                                                    |
| Reservations              | SAVE                                                       |                                                                                                    |
| 🛱 Tables/Seats            | Change password                                            |                                                                                                    |
| Reservation limits        | To reset your password click here                          |                                                                                                    |
| % Offers                  |                                                            |                                                                                                    |
| ♠ Notifications           |                                                            |                                                                                                    |
| Account                   |                                                            |                                                                                                    |
|                           |                                                            |                                                                                                    |
| Too many guests in house? | Designed by Hospitality Digital GmbH. All rights reserved. | FAQ   Terms of use   Imprint   Data privacy   Privacy Settings                                                                                    |

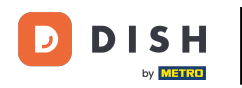

#### Pour changer votre mot de passe, cliquez ici . Remarque : vous serez redirigé vers dish.co.

| <b>DISH</b> RESERVATION       |                                                            | 🌲 Test Bistro Training 🕤 🛛 🏄 😽 🏵                                                                                                    |
|-------------------------------|------------------------------------------------------------|----------------------------------------------------------------------------------------------------|
| Reservations                  | My Establishment                                           | <b>O</b> My Data                                                                                                    |
| 🎮 Table plan                  | Personal information                                       | Export data                                                                                                    |
| 🍴 Menu                        | Salutation *                                               | You have the right to receive your data in a structured, commonly used and machine-readable format in order to transmit it to another controller. |
| 🛎 Guests                      | First name *                                               | 🛓 Export data                                                                                                    |
| Eedback                       | Test Max                                                   | Delete account                                                                                                    |
| 🗠 Reports                     | Last name *                                                | To delete your DISH Reservation account, please log into DISH                                                                                     |
| 🌣 Settings 👻                  | Login e-mail                                               |                                                                                                    |
| () Hours                      | training@hd.digital                                        |                                                                                                    |
| ☑ Reservations ■ Tables/Seats | SAVE                                                       |                                                                                                    |
| 🛱 Reservation limits          | To reset your password click here                          |                                                                                                    |
| % Offers                      |                                                            |                                                                                                    |
| ♠ Notifications               |                                                            |                                                                                                    |
| Account                       |                                                            |                                                                                                    |
|                               |                                                            |                                                                                                    |
| foo many guests in house?     | Designed by Hospitality Digital GmbH. All rights reserved. | FAQ   Terms of use   Imprint   Data privacy   Privacy Settings                                                                                    |

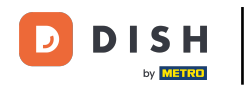

En cas de besoin, vous pouvez exporter vos données en utilisant le bouton prévu à cet effet .

| <b>DISH</b> RESERVATION  |                                                            | 🌲 🔹 Test Bistro Training 🕤 🛛 🎽 🕏                                                                                                    |
|--------------------------|------------------------------------------------------------|----------------------------------------------------------------------------------------------------|
| Reservations             | My Establishment                                           | B My Data                                                                                                    |
| 🛏 Table plan             | Personal information                                       | Export data                                                                                                    |
| 🍴 Menu                   | Salutation *                                               | You have the right to receive your data in a structured, commonly used and machine-readable format in order to transmit it to another controller. |
| 🛎 Guests                 | First name *                                               | Lexport data                                                                                                    |
| Feedback                 | Test Max                                                   | Delete account                                                                                                    |
| 🗠 Reports                | Last name *                                                | To delete your DISH Reservation account, please log into DISH                                                                                     |
| 💠 Settings 👻             | Login e-mail                                               |                                                                                                    |
| () Hours                 | training@hd.digital                                        |                                                                                                    |
| Reservations             | SAVE                                                       |                                                                                                    |
| 🛱 Tables/Seats           | Change password                                            |                                                                                                    |
| 💼 Reservation limits     |                                                            |                                                                                                    |
| % Offers                 | lo react your password, click here.                        |                                                                                                    |
| ♠ Notifications          |                                                            |                                                                                                    |
| Account                  |                                                            |                                                                                                    |
|                          |                                                            |                                                                                                    |
| oo many guests in house? | Designed by Hospitality Digital GmbH. All rights reserved. | FAQ   Terms of use   Imprint   Data privacy   Privacy Settings                                                                                    |

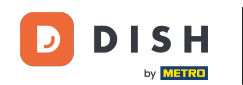

Si vous souhaitez supprimer votre compte DISH Reservation, vous devez vous connecter à dish.co. Pour ce faire, utilisez le lien DISH pour accéder à vos abonnements.

| <b>DISH</b> RESERVATION                                    |                                                            | 🌲 Test Bistro Training 🕤 🛛 🎽 🗸 🚱                                                                                                    |
|------------------------------------------------------------|------------------------------------------------------------|----------------------------------------------------------------------------------------------------|
| Reservations                                               | My Establishment                                           | e My Data                                                                                                    |
| 🎮 Table plan                                               | Personal information                                       | Export data                                                                                                    |
| 🍴 Menu                                                     | Salutation *                                               | You have the right to receive your data in a structured, commonly used and machine-readable format in order to transmit it to another controller. |
| 🐣 Guests                                                   | First name *                                               | 🛓 Export data                                                                                                    |
| 🙂 Feedback                                                 | Test Max                                                   | Delete account                                                                                                    |
| 🗠 Reports                                                  | Last name *                                                | To delete your DISH Reservation account, please log into DISH                                                                                     |
| 🌣 Settings 👻                                               | Trainer Login e-mail                                       |                                                                                                    |
| () Hours                                                   | training@hd.digital                                        |                                                                                                    |
| <ul> <li>☑ Reservations</li> <li>▲ Tables/Seats</li> </ul> | SAVE SAVE                                                  |                                                                                                    |
| Reservation limits                                         | To reset your password, click here.                        |                                                                                                    |
| % Offers                                                   |                                                            |                                                                                                    |
| Account                                                    |                                                            |                                                                                                    |
| ${\boldsymbol \mathscr{O}}$ Integrations                   |                                                            |                                                                                                    |
| oo many guests in house?                                   | Designed by Hospitality Digital GmbH. All rights reserved. | FAQ   Terms of use   Imprint   Data privacy   Privacy Settings                                                                                    |

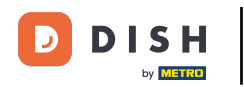

Voilà. Vous avez terminé le tutoriel et savez maintenant comment gérer les paramètres de votre compte.

| <b>DISH</b> RESERVATION                   |                                                            | 🌲 🛛 Test Bistro Training 🕤 📔 丸 🗭                                                                                                    |
|-------------------------------------------|------------------------------------------------------------|----------------------------------------------------------------------------------------------------|
| Reservations                              | My Establishment                                           | <b>O</b> My Data                                                                                                    |
| 🎮 Table plan                              | Personal information                                       | Export data                                                                                                    |
| 🍴 Menu                                    | Salutation *                                               | You have the right to receive your data in a structured, commonly used and machine-readable format in order to transmit it to another controller. |
| 🛎 Guests                                  | First name *                                               | 🛓 Export data                                                                                                    |
| Feedback                                  | Test Max                                                   | Delete account                                                                                                    |
| 🗠 Reports                                 | Last name *                                                | To delete your DISH Reservation account, please log into DISH                                                                                     |
| 🌣 Settings 👻                              | Login e-mail                                               |                                                                                                    |
| () Hours                                  | training@hd.digital                                        |                                                                                                    |
| 🗟 Reservations                            | SAVE                                                       |                                                                                                    |
| 🛱 Tables/Seats                            | Change password                                            |                                                                                                    |
| Reservation limits                        | To reset your password, click here,                        |                                                                                                    |
| % Offers                                  | · · · · · · · · · · · · · · · · · · ·                      |                                                                                                    |
| ♀ Notifications                           |                                                            |                                                                                                    |
| Account                                   |                                                            |                                                                                                    |
| ${ {oldsymbol { 	heta } } }$ Integrations |                                                            |                                                                                                    |
| oo many guests in house?                  | Designed by Hospitality Digital GmbH. All rights reserved. | FAQ   Terms of use   Imprint   Data privacy   Privacy Settings                                                                                    |

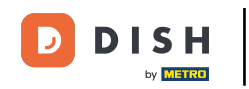

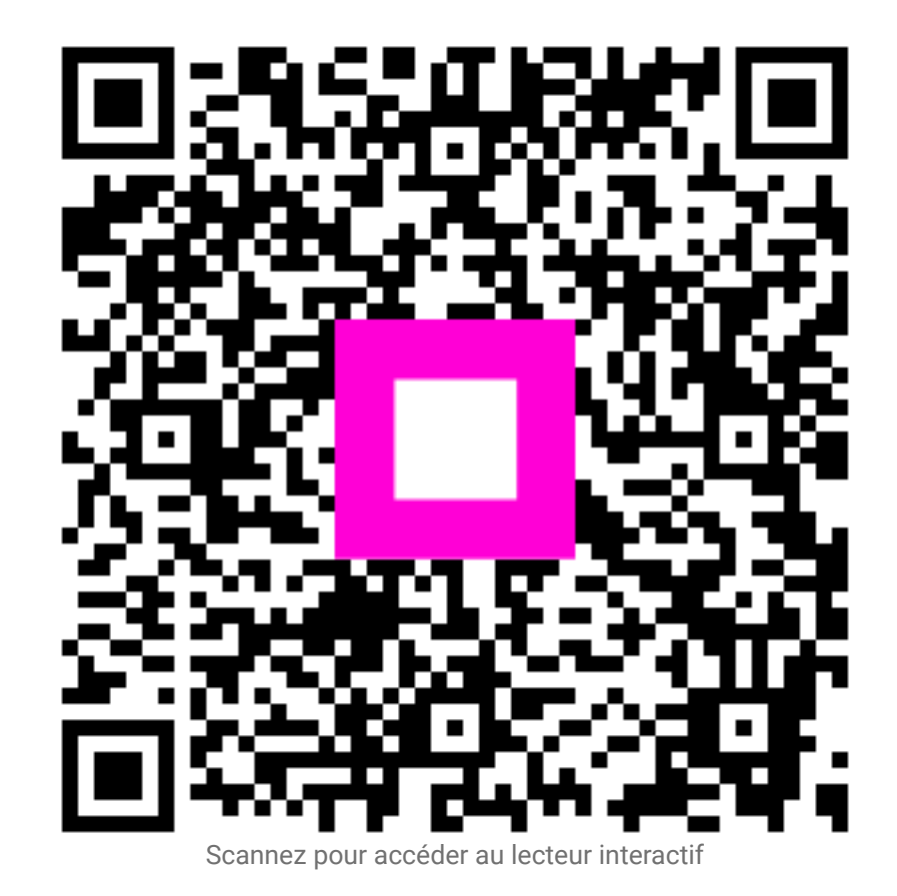